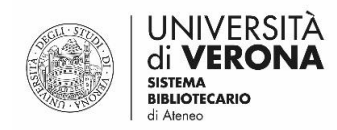

### Zoom – programma per videoconferenze e chiamate. Istruzioni per l'uso

a cura del Sasib

ultimo aggiornamento: 25 marzo 2020

**Zoom** è un programma che permette di realizzare videoconferenze e chiamate tra due soli partecipanti senza limitazioni di tempo oppure più di due con un tempo massimo di 40 minuti.

In questo documento trovate istruzioni relative a:

- Come installare Zoom sul computer
- Come usare Zoom sul computer: accedere, creare conferenze, partecipare a conferenze
- Come installare Zoom sullo smartphone
- Come usare Zoom sullo smartphone: accedere, creare conferenze, partecipare a conferenze

### Come installare Zoom sul computer

All'indirizzo <u>univr.zoom.us</u> è possibile scaricare la versione **Zoom Client Desktop**. Cliccare sul primo "Download" per scaricare "Zoom Client for Meetings"

| ← → ♂ ✿ | 🛛 🔒 https://univr.zoom.us/     | download                                                                                                |                                                                                                 |                                        |                       | ⊠ ☆     | lii\ 🗉             | () (2) ≡ |
|---------|--------------------------------|----------------------------------------------------------------------------------------------------|-------------------------------------------------------------------------------------------------|----------------------------------------|-----------------------|---------|--------------------|----------|
|         | UNIVERSITÀ<br>di <b>VERONA</b> |                                                                                                    |                                                                                                 | JOIN A MEETING                         | HOST A MEETING -      | SIGN IN | SIGN UP, IT'S FREE |          |
|         |                                | Download Cent                                                                                           | ter                                                                                             | Dow                                    | vnload for IT Admin 👻 |         |                    |          |
|         |                                | Zoom Client for M<br>The web browser client will down<br>meeting, and is also available for<br>Download | Acetings<br>nioad automatically when<br>r manual download here.<br>Version 4.6.8 (19178.0:      | iou start or join your first 2<br>123) | toom                  |         |                    |          |
|         |                                | Zoom Plugin for N<br>The Zoom Plugin for Outlook inst<br>you to start or schedule a meetin<br>Download  | Microsoft Outlo<br>stalls a button on the Micro<br>ng with one-click.<br>Version 4.8.19156.032; | OOK<br>soft Outlook tool bar to en     | able                  |         | (                  | lelp     |

### Cliccare su "Salva file"

| ← → C ☆            | m.us/download                                                                                                    |                                     |
|--------------------|----------------------------------------------------------------------------------------------------|-------------------------------------|
| di <b>VERSIT</b> À | JOIN A MEETING HOST A M                                                                                                    | EETING - SIGN IN SIGN UP, IT'S FREE |
|                    | Downi Apertura di Zoominstalier.exe × winload for IT Ar<br>E stato scetto di aprire:<br>© Zoominstalier.exe                                                                                                    | lmin +                              |
|                    | tipo: Binay File (10.8 MB)         da: https://d11yldzmag5yn.cloudfront.net         Salvare questo file?         The web brar         meeting, and is also available for manual download here.         Download         Version 4.6.8 (19178.0323) |                                     |
|                    | Zoom Plugin for Microsoft Outlook<br>The Zoom Plugin for Outlook installs a button on the Microsoft Outlook tool bar to enable<br>you to start or schedule a meeting with one-click.                                                               | () Help                             |

Cercare il file "ZoomInstaller.exe" tra i download (cliccare sull'icona in alto a destra del browser per Firefox, cliccare sul file che si visualizza dopo il download nella barra in fondo alla pagina su Chrome, oppure andare in Cartelle - Download)

Cliccare due volte sul file: in questo modo viene avviata l'installazione

| $\leftrightarrow$ > C $$ | 🔍 🗎 https://univr.zoom.us/down | load                                                                                                    |                            |
|--------------------------|--------------------------------|----------------------------------------------------------------------------------------------------|----------------------------|
| Č                        | UNIVERSITÀ<br>di <b>VERONA</b> | M A NIOL                                                                                                    | ETI Zoominstaller.exe PREE |
|                          | C                              | ownload Center                                                                                                    | Download for IT Admin +    |
|                          |                                | Zoom Client for Meetings<br>The web browser client will download automatically when you start or preventing, and is also available for manual download here.<br>Download Version 4.6.8 (19178.0323) | oin your first Zoom        |
|                          |                                | Zoom Plugin for Microsoft Outlook The Zoom Plugin for Outlook installs a button on the Microsoft Outlook you to start or schedule a meeting with one-click. Download Version 4.8.19156.0322         | tool bar to enable         |

[Firefox]

### Zoom Client for Meetings

The web browser client will download automatically when you start or join your first Zoc meeting, and is also available for manual download here.

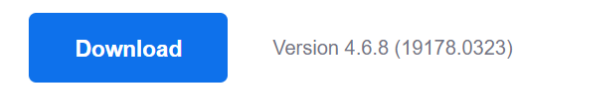

## Zoom Plugin for Microsoft Outlook

The Zoom Plugin for Outlook installs a button on the Microsoft Outlook tool bar to enab you to start or schedule a meeting with one-click.

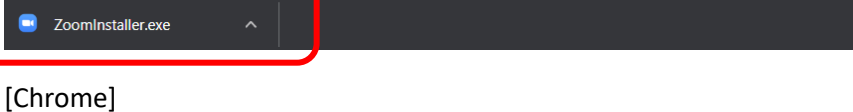

| <mark>♥</mark> ] = ♥   Download<br>File Home Condi | l<br>ividi Visualizza                                   |                            |                      |                           |                                                           |     |             |
|----------------------------------------------------|---------------------------------------------------------|----------------------------|----------------------|---------------------------|-----------------------------------------------------------|-----|-------------|
| Ingi ad Copia Incolla<br>o rapido                  | X Taglia<br>™ Copia percorso<br>ia incolla collegamento | Sposta Copia<br>in * Copia | Nuova elemento *     | Proprietà<br>• Cronologia | Seleziona tutto<br>Deseleziona tutto<br>Inverti selezione |     |             |
| Appu                                               | nti                                                     | Organizza                  | Nuovo                | Apri                      | Seleziona                                                 |     |             |
| → <b>~</b> ↑ 🕹 > C                                 | Questo PC > Download >                                  |                            |                      |                           |                                                           | ~ Ū | Cerca in Dr |
| 🕇 Accesso rapido                                   | Nome                                                    | Ultim                      | a modifica Tipo      | Dimensione                |                                                           |     |             |
| 🔜 Desktop 🛛 🖈                                      | - Oggr (I)                                              |                            |                      |                           |                                                           |     |             |
| 🕹 Download 🛛 🖈                                     | ZoomInstaller.exe                                       | e 25/03                    | /2020 09:08 Applicaz | zione 11.034 KB           |                                                           |     |             |
| 🗄 Documenti 🛛 🖈                                    | Settimana scorsa (2)                                    |                            |                      |                           |                                                           |     |             |
| 📰 Immagini 🛛 🖈                                     | 7z1900-x64.exe                                          | 18/03                      | /2020 07:55 Applicaz | zione 1.414 KB            |                                                           |     |             |
|                                                    | Skype                                                   | 20/03                      | /2020 09:43 Cartella | di file                   |                                                           |     |             |
|                                                    | <ul> <li>All'inizio del mese (4</li> </ul>              | 4)                         |                      |                           |                                                           |     |             |
| Localizzazioni peri                                | Shine-9 57 0 116.                                       | eve 14/03                  | /2020 16:51 Applicaz | rione 68.011 KR           |                                                           |     |             |

### [cartella Download]

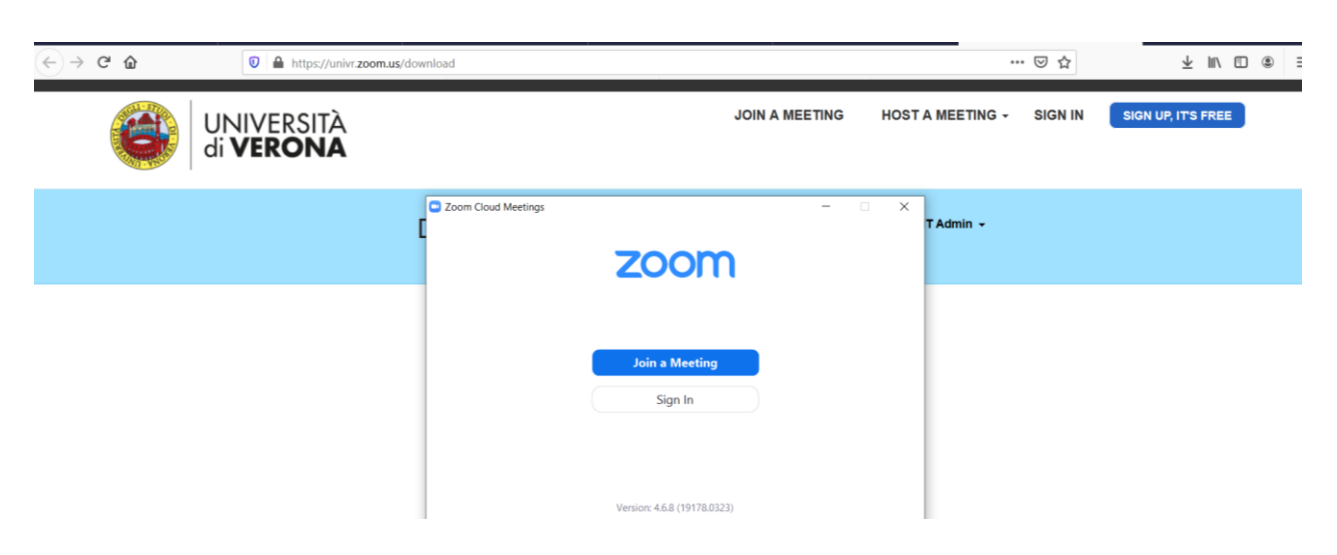

Il programma è stato installato

Come usare Zoom sul computer: accedere, creare conferenze, partecipare a conferenze

Accedere a <u>https://univr.zoom.us</u> e cliccare su "Sign in"

| ↔ → ♂ ☆ | 🖸 🔒 https://univr.zoom.us |               |                                  |           | ··· 🖂 🕁 | $\overline{\pi}$ m/ $\overline{a}$ $\equiv$ |
|---------|---------------------------|---------------|----------------------------------|-----------|---------|---------------------------------------------|
|         |                           |               | RSITÀ<br>ONA                     |           |         |                                             |
|         |                           | Sistema di vi | deoconferenza                    |           |         |                                             |
|         |                           | Download      | Client Desktop e App             | E.S. A    |         |                                             |
| BR      |                           | Sign in       | Accedi a Zoom Web                |           |         |                                             |
|         |                           | Join          | Partecipa ad un meeting in corso |           |         |                                             |
|         |                           | Host          | Inizia un meeting                |           |         |                                             |
|         |                           |               |                                  | Made with |         |                                             |
|         |                           | Gett          | ting Started Zoom Support        |           |         |                                             |

Inserire le proprie credenziali GIA (che vengono richieste solo se nel browser che si sta usando non sono ancora stati aperti altri programmi che richiedono l'accesso con le credenziali UniVR)

| 9 | Università degli Studi di Verona<br>Autenticazione Unica di Ateneo |
|---|--------------------------------------------------------------------|
|   | Inserire le credenziali uniche di Ateneo (credenziali GIA)         |
|   | Nome utente:                                                       |
|   | Password:                                                          |
|   | Log In                                                             |

# Creare una conferenza (HOST A MEETING)

## Cliccare su "HOST A MEETING" e scegliere se effettuare una conferenza con o senza video

| $(\leftarrow)$ $\rightarrow$ C $($            | https://univr.zoom.us/profile |                                                                                          | ⊘ ☆            | <u>↓</u> II\ 🗊 🛎 Ξ                                  |
|-----------------------------------------------|-------------------------------|------------------------------------------------------------------------------------------|----------------|-----------------------------------------------------|
| UNIVERSI<br>di <b>VERON</b>                   | tà<br>I <b>A</b>              |                                                                                          | JOIN A MEETING | HOST A MEETING -<br>With Video Off<br>With Video On |
| Profile<br>Meetings<br>Webinars<br>Recordings | Change                        | Silvia Trevenzoli<br>Account No. 1082155                                                 |                | Edit                                                |
| Settings<br>Account Profile<br>Reports        | Personal Meeting ID           | 724-866-1417<br>https://univr.zoom.us/j/7248681417<br>× Use this ID for instant meetings |                | Edit                                                |
|                                               | Sign-In Email                 | silvia.trevenzoli@univr.it<br>Linked accounts:                                           |                |                                                     |
| Attend Live Training<br>Video Tutorials       | User Type                     | Basic 🛛                                                                                  |                |                                                     |
| Knowledge Base                                | Capacity                      | Meeting 300 😡                                                                            |                | D Help                                              |

# Cliccare su "Apri link"

| ← → ♂ ଢ | 🖸 🔒 https://ur                 | nivr. <b>zoom.us</b> /s/331144915 |                                                                                                    |                                                            | ⊘ ☆            | <u>↓</u> III\ 🗊 🏽 Ξ |
|---------|--------------------------------|-----------------------------------|----------------------------------------------------------------------------------------------------|------------------------------------------------------------|----------------|---------------------|
|         | UNIVERSITÀ<br>di <b>VERONA</b> |                                   |                                                                                                    |                                                            | JOIN A MEETING | HOST A MEETING -    |
|         |                                | If nothir<br>If you ca            | vvia applicazione Per aprire questo link è necessario avvi Invia a: Scegliere un'altra applicazione Ricord <u>a</u> questa scelta per i link zoo Apri lin | x<br>are un'applicazione.<br>Scegli<br>rmmtg.<br>c Annulla |                |                     |
|         |                                | Supporto<br>Area svilupo Sistemi  | Download<br>Zoom Client                                                                                                    | Support<br>Zoom Support Center                             |                | D Help              |

# Cliccare su "Join with Computer audio" per attivare l'audio

| $\begin{array}{c} \hline \blacksquare & \text{Home - INTRANE} \\ \hline \hline \hline \hline \hline \hline \hline \hline \hline \hline \hline \hline \hline \hline \hline \hline \hline \hline $ | ng ID: 818-100-077 | Talking:                                                    | - |             | ting - Zoom<br>I <table-cell> 🔁</table-cell> | × + - a ×<br><u>+</u> III © = |
|----------------------------------------------------------------------------------------------------|--------------------|-------------------------------------------------------------|---|-------------|----------------------------------------------|-------------------------------|
|                                                                                                    |                    |                                                             |   |             | ETING                                        | HOST A MEETING -              |
|                                                                                                    | Meeting Topic:     | Silvia Trevenzoli's Zoom Meeting                            |   |             |                                              |                               |
|                                                                                                    | Host:              | Silvia Trevenzoli                                           |   |             | _                                            |                               |
|                                                                                                    | Password:          | 063815                                                      |   |             |                                              |                               |
|                                                                                                    | Invitation URL:    | Choose ONE of the audio conference options                  |   |             |                                              |                               |
|                                                                                                    |                    | Phone Call Computer Audio                                   |   |             |                                              |                               |
|                                                                                                    | Participant ID:    |                                                             |   |             |                                              |                               |
|                                                                                                    |                    | Join with Computer Audio<br>Test Speaker and Microphone     |   |             |                                              |                               |
|                                                                                                    | Join Audio         | Automatically join audio by computer when joining a meeting |   |             |                                              |                               |
| Join Audio Start Video                                                                                                    |                    | L+ L1 (* , P )                                              |   | End Meeting |                                              |                               |
|                                                                                                    | Sup                | porto Download Support                                      |   |             |                                              | D Help                        |

Cliccare su "Invite" (icona in basso), quindi cliccare su "Copy URL" (in basso a sinistra, nella nuova finestra che si apre). Chiudere la finestra

| 📓 Home - INTRANE 🗖 Zoom Meeting ID: 223-908-879 | -                                                |     | ı ×     | ting - Zoom | × + - @ ×           |
|-------------------------------------------------|--------------------------------------------------|-----|---------|-------------|---------------------|
|                                                 | Talking:                                         |     |         | 의 ☆         | <u>↓</u> III\ 🗊 🛎 = |
| (                                               | Mosting Topic                                    |     |         | ETING       | HOST A MEETING -    |
|                                                 | Weeting topic: Sitvia irevenzoil s zoom Meeting  |     |         |             |                     |
|                                                 | Prosection Contracting 223-908-879               |     |         |             |                     |
|                                                 | Password:                                        |     |         |             |                     |
|                                                 | Invitation UK                                    |     |         |             |                     |
|                                                 | Choose your email service to send invitation     |     |         |             |                     |
|                                                 | Participant I                                    |     |         |             |                     |
| ca                                              | Join Audio                                       |     |         |             |                     |
|                                                 | Copy URL Copy Invitation Meeting Password: 26111 | 9   |         |             |                     |
|                                                 |                                                  |     |         |             |                     |
| 🔮 🔨 💋 🔨<br>Mute Start Video                     | Anage Participants Share Screen Chat Record      | End | Meeting |             |                     |
|                                                 | Supporto Download Support                        |     |         |             | <b>О</b> Неір       |

→ Inviare il link alla chiamata alle persone interessate tramite email

Per terminare la chiamata, cliccare su "End meeting" (in basso a destra), poi dare conferma ("End meeting for All" se si vuole concludere la chiamata per tutti, altrimenti "Leave Meeting" se si vuole uscire dalla chiamata)

| Home - INTRANE                              | -                                                                                                    | □ ×         | ting - Zoom | × + - @ ×        |
|---------------------------------------------|----------------------------------------------------------------------------------------------------|-------------|-------------|------------------|
|                                             | Talking:                                                                                                    |             | 9 X         | ⊻ ™ ⊡ © =        |
|                                             |                                                                                                    |             | ETING       | HOST A MEETING - |
| Meeting Topic:                              | Silvia Trevenzoli's Zoom Meeting                                                                                                |             |             |                  |
| Host:                                       | Silvia Trevenzoli                                                                                                    |             | -           |                  |
| Password:                                   | 261119                                                                                                    |             |             |                  |
| Invitation URL:                             | https://univr.zoom.us/j/223908879?pwd=OUYwd1grWG5I                                                                              |             |             |                  |
| Participant ID:                             | Copy URL         22         End Meeting or Leave Meeting?         X         To keep this meeting running, please assign a Host. |             |             |                  |
|                                             | End Meeting for All Leave Meeting Cancel                                                                                        |             |             |                  |
| Join Audio                                  | Share Screen Invite Others                                                                                                    |             |             |                  |
| Computer Audio Connect                      | ed                                                                                                    |             |             |                  |
|                                             |                                                                                                    |             |             |                  |
|                                             |                                                                                                    |             |             |                  |
| الله من من من من من من من من من من من من من | L+ L 1 Anage Participants Share Screen Chat Record                                                                              | End Meeting |             | _                |
|                                             | Supporto Doveload Support                                                                                                    |             |             | D Help           |

## Partecipare a una conferenza (JOIN A MEETING)

Cliccare sul link inviato dal creatore della chiamata. Cliccare su "Apri link"

| $\begin{array}{c} \blacksquare \text{ Home - INTRANET} \\ \hline \leftarrow \rightarrow \ \mathbf{C}^{*} \ \mathbf{\hat{G}} \end{array}$ | X 💁 Posta - Silvia Trev     | enzoli - Outl × 🔊 WhatsApp<br>//univr.zoom.us/j/596156541?pw | X 💽 Launch Me<br>d=OGR1TEdZS3RWancvNkVSUnb                                                                                                    | xRFpHZz09                                                                                           | versity of Verona Search - < 🗙 📃 🥃 | Launch Meeting - Zoom<br>・・・・ I C な | × + - ◎ ×        |
|----------------------------------------------------------------------------------------------------|-----------------------------|--------------------------------------------------------------|----------------------------------------------------------------------------------------------------|----------------------------------------------------------------------------------------------------|------------------------------------|-------------------------------------|------------------|
| 8                                                                                                    | UNIVERSI<br>di <b>VERON</b> | TÀ<br>IA                                                     |                                                                                                    |                                                                                                    | JC                                 | DIN A MEETING                       | HOST A MEETING ~ |
|                                                                                                    |                             | 1                                                            | Avvia applicazione<br>Per aprire questo link è ner<br>Invia a:<br><u>Zoom</u><br>Scegliere un'altra applica<br>if nothir<br>If you ct<br>Ricorda questa scelta p | x<br>cessario avviare un'applicazione.<br>xzione Scegli<br>per i link zoommtg.<br>Apri link Annulla | Zoom.<br>veer                      |                                     |                  |
| د بنه من من من من من من من من من من من من من                                                                                             | eseguire la ricerca         | Supporto<br>Area svilupo<br>informatio di<br>Eli             | Download<br>Setemi Zoom Client                                                                                                    | Support<br>Zoom Supp                                                                                | orf Center                         | 95%                                 | <b>○</b> Help    |

Cliccare su "Join with Computer audio" per attivare l'audio

| 😂 Università degli st 😑 Zoom Participant ID: 11 Meeting ID: 567 | 7-393-989    |                                            |                       | - [   | 1 ×     | rsity of Verona Sea 🗙 🕇 | - 0       | × |
|-----------------------------------------------------------------|--------------|--------------------------------------------|-----------------------|-------|---------|-------------------------|-----------|---|
|                                                                 |              | Talking:                                   | 1                     |       |         | ⊴ ☆                     | ⊻ ॥\ 🗉 🍭  | Ξ |
| <u>f</u>                                                        |              |                                            |                       |       |         | ETING HOST A            | MEETING - |   |
| Mee                                                             | eting Topic: | Meeting Prova                              |                       |       |         |                         |           |   |
| Host                                                            | st:          | Matteo Dal Zovo                            |                       |       |         |                         |           |   |
| Pass                                                            | sword:       | 317106                                     |                       |       |         |                         |           |   |
| Invit                                                           | itation URL: | Choose ONE of the audio conference options |                       | ×     |         |                         |           |   |
|                                                                 |              | Phone Call                                 | Computer Audio        |       |         |                         |           |   |
| Part                                                            | ticipant ID: |                                            |                       |       |         |                         |           |   |
|                                                                 | <u>م</u>     | Join with Com<br>Test Speaker an           | uputer Audio          |       |         |                         |           |   |
| ەر                                                              | oin Audio    | Automatically join audio by computer wh    | nen joining a meeting |       |         |                         |           |   |
|                                                                 |              |                                            |                       |       |         |                         |           |   |
| Join Audio Start Video                                          | L+<br>Invit  | e Participants Share Screen                | Chat Record           | Leave | Meeting |                         |           |   |

È possibile condividere il proprio schermo del computer con l'opzione "Share screen"

| Salvataggio automa 🗔 Zoom |                          |                                                     | - 0 | 🗙 Silvia Trevenzoli 🛐 🗈 – 💷 🗙 |
|---------------------------|--------------------------|-----------------------------------------------------|-----|-------------------------------|
| File Home                 |                          | Talking: Silvia Trevenzoli                          |     | 년 Condividi 🖓 Commenti        |
|                           | Meeting Topic:           | Meeting Prova                                       |     | - ø ×                         |
|                           | Host:                    | Matteo Dal Zovo                                     |     |                               |
|                           | Password:                | 317106                                              |     | IG -                          |
|                           | Invitation URL:          | https://univr.zoom.us/j/567393989?pwd=aG9zeGlZVW82U |     |                               |
|                           | Participant ID:          | Copy URL<br>11                                      |     |                               |
|                           | Join Audio               | Share Screen Invite Others                          |     |                               |
|                           | Computer Audio Connected |                                                     |     | 1412                          |

### Come installare Zoom sullo smartphone

Da App Store o Google Play cercare l'app "ZOOM Cloud Meetings" e installare l'applicazione.

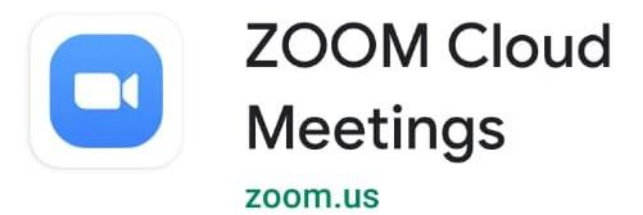

#### Come usare Zoom sullo smartphone: accedere, creare conferenze, partecipare a conferenze

Aprire l'app sullo smartphone.

Creare una conferenza: selezionare "New meeting" e nella schermata successiva "Start a Meeting"

Per invitare altri partecipanti, selezionare "Participants", quindi "Invite", infine "Copy URL"

→ Inviare l'URL agli altri partecipanti

Partecipare a una conferenza: selezionare il link inviato dal creatore della conferenza e aprirlo con l'App Zoom.